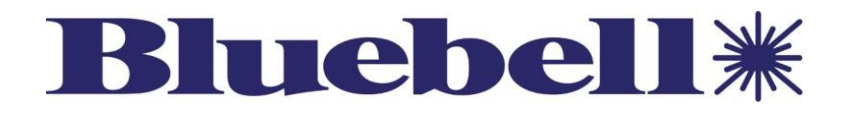

# BN880/BC880 Series Interfaces

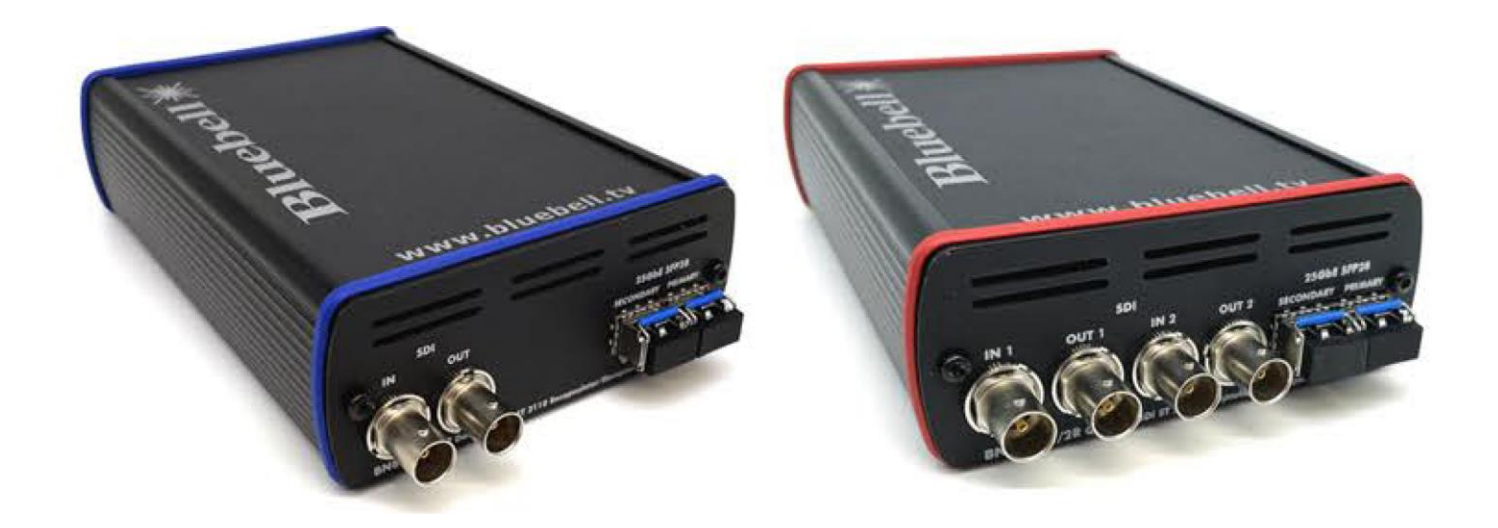

Thank you for purchasing this Bluebell Opticom professional broadcast video product. The BN880/BC880 Series of interfaces are very simple to install, and this Quick Start Guide should provide sufficient information to get you up and running in the vast majority of cases.

## **Quick Start Guide**

Ref: Bx880 Series QSG issue 1.2\_11/23

## **Overview:**

The Bluebell Bx880 range of ST 2110 gateways provide multi-channel conversion between SDI and ST2110 IP. Available in 2 channel 12G-SDI and 4 channel 3G-SDI variants, each channel processes one video, four audio and one ANC data flow. Each audio flow can contain up to 16 audio channels which can be freely re-mapped. All models feature dual 25 Gigabit Ethernet IP media ports (SFP28) with full support of ST 2022-7 hitless redundancy.

The device is configured and controlled through either NMOS or Ember+ protocols, Riedel's MN SET software, or through a published RESTful API to facilitate its integration into third party control systems.

There are two versions, BC880 and BN880, which consists of six variants mentioned below. The BC880 occupies two slots in the BC100i 3RU frame or BC160i 1RU frame which can have network monitoring through a webpage/SNMP via a BM102i monitoring card. For standalone applications, the BN880 version can be used as an individual rugged enclosure.

For simplicity, we will use the term Bx880 when describing both versions.

This Quick Start Guide covers six variants comprising the range:

- Bx880/2T/12G Dual 12G SDI Encapsulator
- Bx880/2R/12G Dual 12G SDI Decapsulator
- Bx880/1T/1R/12G 1x 12G-SDI Encapsulator + 1x 12G-SDI Decapsulator
- Bx880/4T/3G
- Quad 3G-SDI Encapsulator
- Bx880/4R/3G Quad 3G-SDI Decapsulator
- Bx880/2T/2R/3G 2x 3G-SDI Encapsulator + 2x 3G-SDI Decapsulator

Optional extras:

- /GL PTP Synchronised Genlock output
- /CS Clean & Quiet Switching (bandwidth limitations apply)
- /EP Ember+ instead of the default NMOS

The six variants are of identical construction, except for the two channel variants having two BNC connectors and four channel variants having four BNC connectors. The outward appearance differ only in the silk-screened labelling on the interface.

#### **Block diagram**

The blocks are repeated for each encapsulator/decapsulator channel.

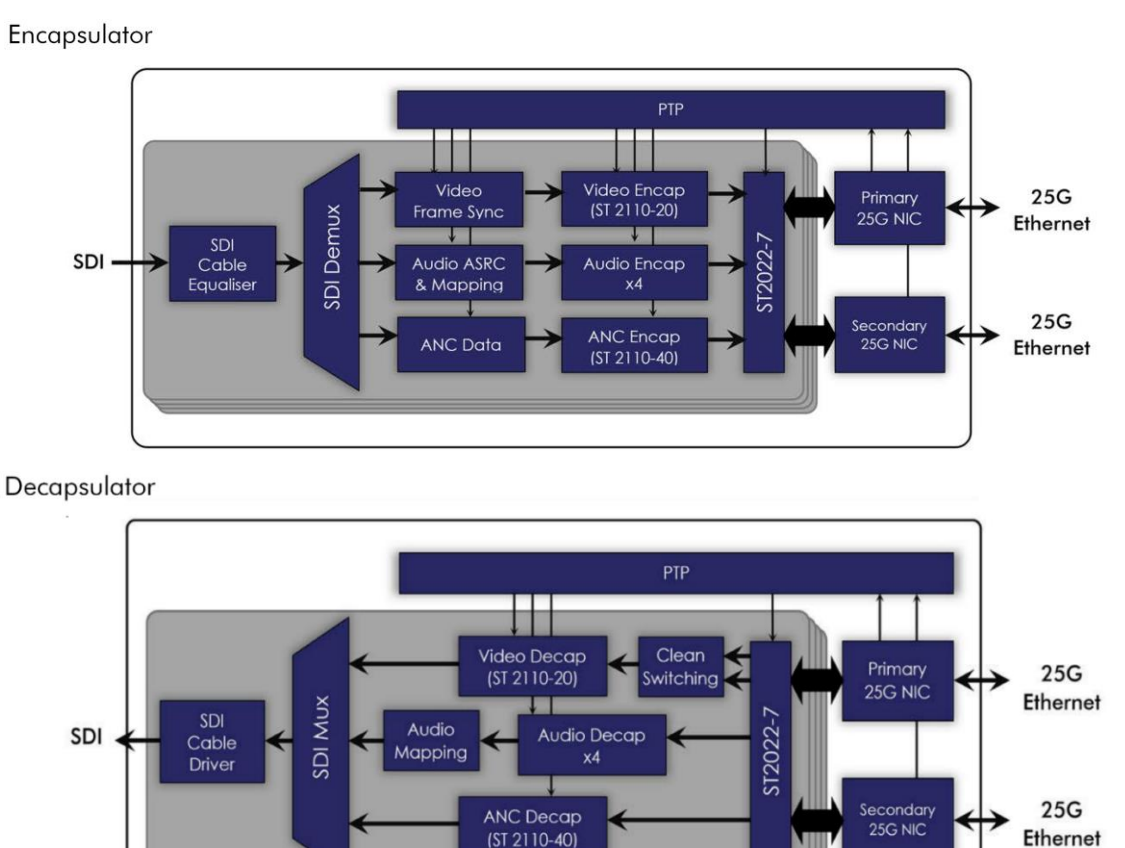

## **Configure and control**

The following software can be used to configure and control the Bx880. Bluebell Opticom is only suggesting the use of any of the third-party software listed below; all support for third-party software is provided by the software creator.

(ST 2110-40)

| Software   | Description                                           | Download Link            |
|------------|-------------------------------------------------------|--------------------------|
| Bluebell-  | Bluebell's desktop GUI allowing users to configure    | Contact                  |
| Connect    | Bluebell devices.                                     | support@bluebell.tv      |
| MN Set     | Embrionix APP configuration software. MN SET is the   | https://www.embrionix.co |
|            | first step to get the device's APP up and running.    | m/product/MN%20SET       |
| Ember+     | An Ember+ client that allows you to use Ember+        | https://github.com/Lawo/ |
| Viewer*    | protocol to configure and control your device's APP.  | ember-plus/releases      |
| NMOS       | An NMOS registry is required to use NMOS protocol     | https://github.com/sony/ |
| registry   | to control the routing of media streams through your  | nmos-cpp                 |
| such as    | device's APP (as a registration server and connection |                          |
| Sony       | manager). For APPs that support NMOS only.            |                          |
| nmos-cpp   | Another NMOS registry can equally be used             |                          |
| Insomnia   | REST client for APP configuration.                    | https://insomnia.rest/   |
|            | Another REST client can equally be used.              |                          |
| iReasoning | A MIB browser used to view the contents of an SNMP    | https://www.ireasoning.c |
| MIB        | server.                                               | om/mibbrowser.shtml      |
| browser    | Another MIB browser client can equally be used.       |                          |

\* Ember+ support is not a default feature of the Bx880, but as an optional extra, see Overview.

### Power

#### <u>BN880</u>

BN880 requires an external power supply voltage of 8 - 17V DC. A Bluebell Model PS12 PSU (12V) will be packed with the BN880 interfaces if one is ordered. The power supply connector is a Neutrik<sup>®</sup> XLR4M, and a locking mating connector is pre-fitted to the PS12 DC cable.

| Pin |       |
|-----|-------|
| 1   | 0 V   |
| 2   | n/c   |
| 3   | n/c   |
| 4   | +V DC |

If using an alternative PSU, wire the connector as above.

| Model           | Typical Power Consumption |
|-----------------|---------------------------|
| BN880/2T/12G    |                           |
| BN880/2R/12G    | 11.0 W (2ch variants)     |
| BN880/1T/1R/12G |                           |
| BN880/4T/3G     |                           |
| BN880/4R/3G     | 12.0 W (4ch variants)     |
| BN880/2T/2R/3G  |                           |

The power consumption of the 2ch and 4ch Bx880 variants. 2ch variants are measured with 2x12G SDI signals. 4ch variants are measured with 4x3G SDI signals.

#### **BC880**

BC880 draws its power from a 15-slot BC100i or a 6-slot BC160i frame. The 3RU/1RU frame provide enough power to the rack full of BC880s. The module can also be hot-swappable between powered slots and frames.

**NOTE:** The BC880 occupies two slots of a BC100i and BC160i frame.

## Inputs and outputs:

#### SDI Video:

Bx880 interfaces can be used with serial digital video signals having data rates up to 12 Gb/s. Standards supported are:

- HD-SDI: SMPTE ST292 compliant
- 3G-SDI: SMPTE ST424 compliant
- 6G-SDI: SMPTE ST2081 compliant
- 12G-SDI: SMPTE ST2082 compliant

Video inputs and outputs are on 75-ohm BNC sockets. All variants have the following SDI input/output connections on each BNC:

| Model           | BNC 1 | BNC 2 | BNC 3 | BNC 4 |  |
|-----------------|-------|-------|-------|-------|--|
| Bx880/2T/12G    | I/P   | I/P   | -     | -     |  |
| Bx880/2R/12G    | O/P   | O/P   | -     | -     |  |
| Bx880/1T/1R/12G | I/P   | O/P   | -     | -     |  |
| Bx880/4T/3G     | I/P   | I/P   | I/P   | I/P   |  |
| Bx880/4R/3G     | O/P   | O/P   | O/P   | O/P   |  |
| Bx880/2T/2R/3G  | I/P   | I/P   | O/P   | O/P   |  |

#### **Optical:**

Two SFP cages fitted with a dual LC optical module is standard; the module must be a 25 GbE, MSA standard, transceiver. By default, the Bx880s are set to run at 25G, but 10G versions are available if requested when placing an order. For example, a 10G version will be compatible with encapsulating/decapsulating four HD/two 3G signals, but not four 3G/one 12G signals. For higher SDI data rates, 25G version and 25 GbE SFPs must be used.

#### **Overview of units**

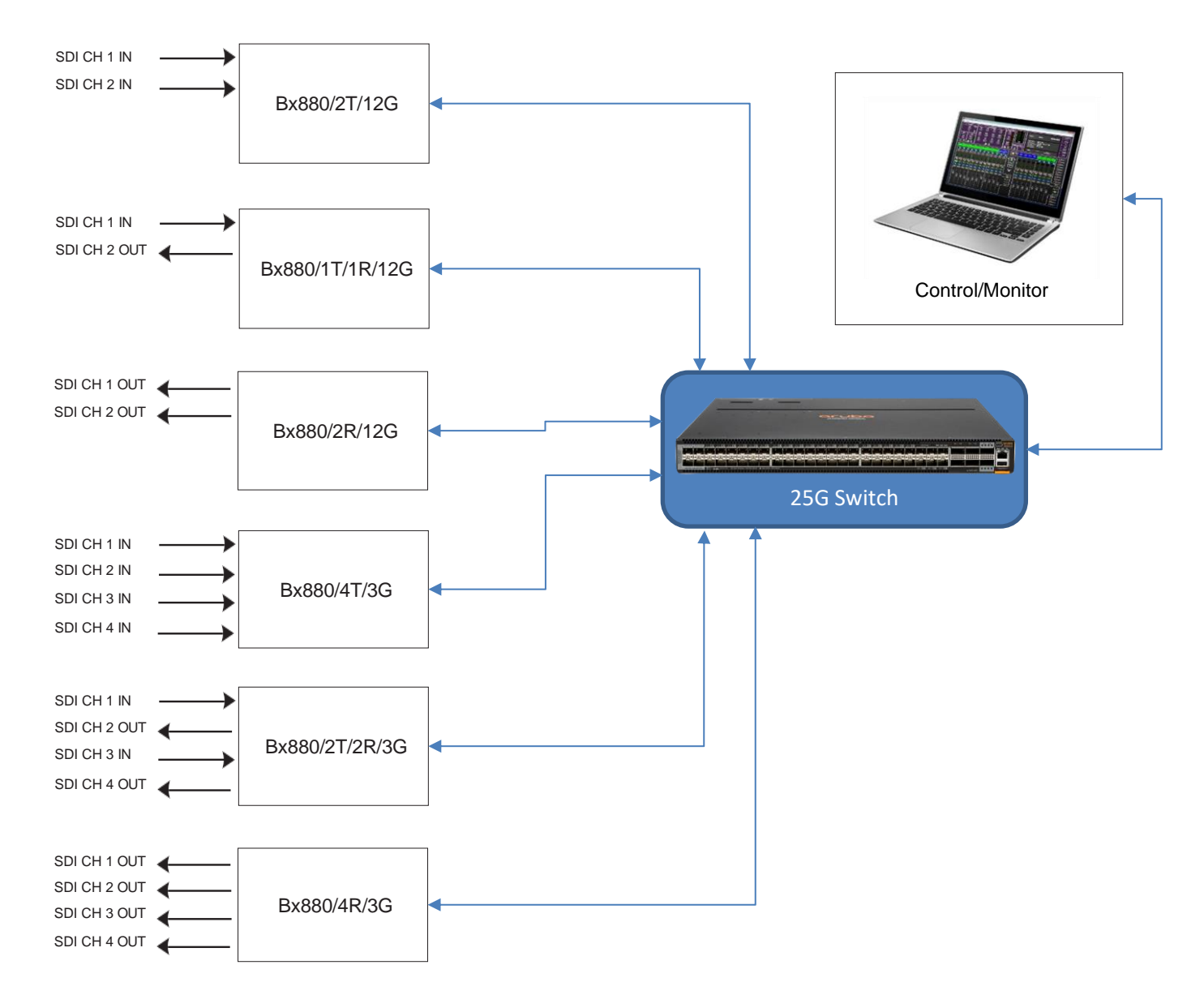

Normally, Bx880 units will be used in a network and will have the video/audio flows configured using a computer. The software used to configure/monitor the flows are managed by the customer, whether it's through NMOS, Ember+, REST API, MN Set, or a customer specific software.

## **Connections and indicators**

On all models, bi-colour LEDs are fitted adjacent to each of the BNC connectors. These illuminate **green** to confirm a valid locked signal (HD/3G/6G/12G SDI), or **red** to indicate either no signal or a signal which is in some way invalid. On an encapsulator channel, the LEDs monitor the incoming SDI video signal, on a decapsulator channel, they confirm the receipt of a valid optical signal.

The LEDs under the SFP cages indicate whether there is a valid link to the switch. Please ensure the correct SFP is used, and the switch's port is configured to the correct settings, i.e., switch port set to 25G, FEC enabled/disabled.

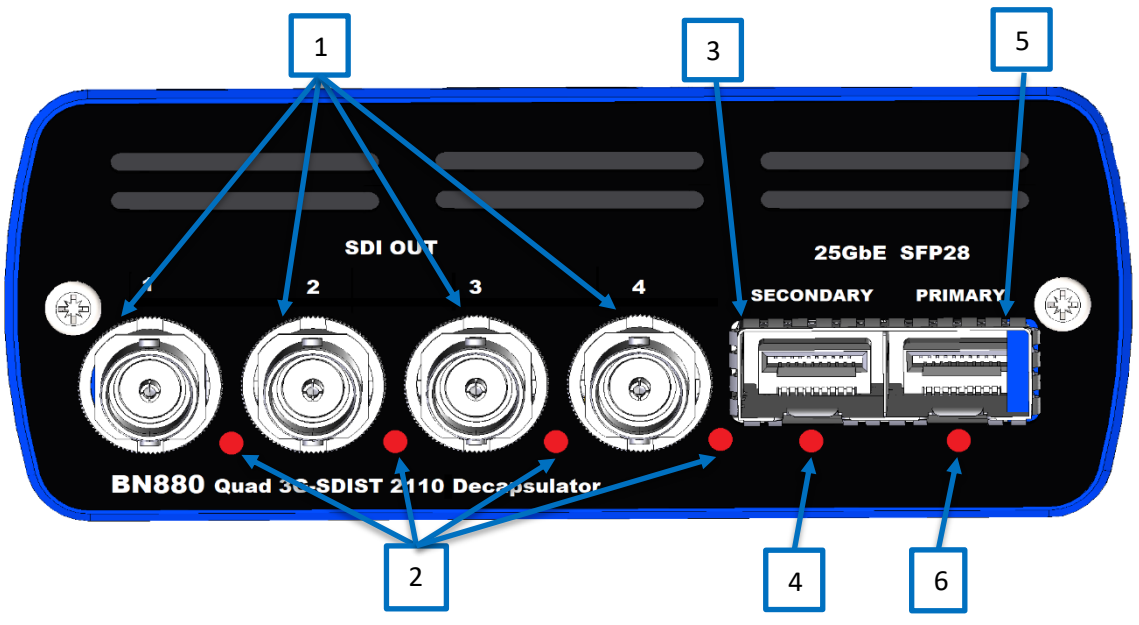

- 1. **SDI input/output** 75 ohm BNC socket for SDI input/output connections of channel 1-4. This will be an SDI input if the channel is an encapsulator, SDI out if channel is a decapsulator.
- 2. **S/L channel status** bi-colour LED for each channel indicating SDI lock status for Channel 1-4.
- 3. **Secondary SFP slot** SFP cage to fit a 25 GbE, MSA standard, data SFP. This provides the Ethernet connectivity to the switch for the secondary interface.
- 4. **Secondary link status** bi-colour LED for each channel indicating link-up/down status of the secondary interface between the Bx880 and switch.
- 5. **Primary SFP slot** SFP cage to fit a 25 GbE, MSA standard, data SFP. This provides the Ethernet connectivity to the switch for the primary interface.
- 6. **Primary link status** bi-colour LED for each channel indicating link-up/down status of the primary interface between the Bx880 and switch.

**NOTE:** Two channel cards have a similar layout but do not include BNC and indicators for channel 3 and channel 4.

## **BluebellConnect – Configure your Bluebell Device**

Before connecting the Bx880 to the network, the user can configure the unit's network parameters to work within the network rather than altering the network itself. The intended use of BluebellConnect is not to configure the device during live production, but to help set-up and preconfigure the device before connecting to a network.

To connect a unit to BluebellConnect, simply:

- 1. Power the Unit
- 2. Connect a USB from the type-C connector at the rear of the unit to a PC.
- 3. Open BluebellConnect.exe
- 4. Once the Bx880's LEDs have stopped toggling green/red, it is ready for a connection.
- 5. Select the correct COM port for your device, and click "Connect"

| <b>#</b> BluebellCo | onnect - v1.0 |          |                                                                                                    |      | -     |     | ×            |
|---------------------|---------------|----------|----------------------------------------------------------------------------------------------------|------|-------|-----|--------------|
| File                | Help          | COM PORT | COM3 - USB Serial Port Conr<br>-Select COM port-<br>COM3 - USB Serial Port<br>COM3 - USB Serial Port<br>COM15 - Standard Serial over Bluetooth link | nect | Blueb | ell | L <b></b> ** |
|                     |               |          |                                                                                                    |      |       |     |              |

6. Once the unit is detected, the connection status bar at the bottom will turn green and the following will appear.

| ₩BluebellConnect - v1.0                                                                                                    |                                                                                                    |                                                                                                    |                                                                                                |                                                                                                    |                                                                                                 |                                                 | - 🗆 X                                                                                                    |
|----------------------------------------------------------------------------------------------------|----------------------------------------------------------------------------------------------------|----------------------------------------------------------------------------------------------------|------------------------------------------------------------------------------------------------|----------------------------------------------------------------------------------------------------|-------------------------------------------------------------------------------------------------|-------------------------------------------------|----------------------------------------------------------------------------------------------------|
| File Help                                                                                                    | COM PORT COM3 - USB Serial Port                                                                                                    |                                                                                                    |                                                                                                |                                                                                                    |                                                                                                 | nebell*                                         |                                                                                                    |
|                                                                                                    |                                                                                                    |                                                                                                    |                                                                                                |                                                                                                    | cor                                                                                             |                                                 |                                                                                                    |
| <ul> <li>■ BN880</li> <li>Unt Information</li> <li>Interface</li> <li>⊕ Ch1 (Encap)</li> <li>⊕ Ch2 (Decap)</li> <li>⊕ Ch3 (Encap)</li> <li>⊕ Ch4 (Decap)</li> <li>⊕ Ch4 (Decap)</li> <li>NMOS</li> <li>PTP</li> <li>Settings</li> </ul> | Unit<br>Unit Info<br>Unit Type<br>Unit Function Summary<br>Unit Hardware Revision<br>Unit chA Signal Status<br>SFP Info<br>SFP Info | BN880-4CH-2T2R<br>2x3G Encap + 2x3G Decap<br>1.00<br>-<br>-<br>49 deg C<br>Ok<br>Ousent<br>Transmit<br>850 nm<br>31 mA<br>Ok<br>-1.6 dBm (688 µW)<br>Ok | Supply Vo<br>Supply Vo<br>SFP Manu<br>SFP Sign<br>SFP Wav<br>SFP Bias<br>SFP Dias<br>SFP Optio | Unit Serial Number<br>Unit Firmware Revis<br>Unit chB Signal Stat<br>Ditage<br>Status<br>ufacturer's Type<br>al Direction ch2<br>elength ch2<br>Current ch2<br>Current ch2 Status<br>c Power ch2<br>c Power ch2 Status | sion<br>tus<br>3299 mV<br>Ok<br>OS-SP28-8<br>Receive<br>0 mm<br>0 mA<br>-infinity dB<br>Too Low | 10419-001<br>0.7_6Q43<br>-<br>501MD<br>m (0 µW) | Optical Power<br>+3 -<br>01.6<br>-3 -<br>-10 -<br>(dBm)<br>-20 -<br>-30 -<br>-30 -<br>-10 -<br>-infinity<br>ch1 ch2 |
|                                                                                                    |                                                                                                    |                                                                                                    |                                                                                                |                                                                                                    |                                                                                                 |                                                 | Refresh Page                                                                                                    |
| Local Time: 08-11-2023, 17:24:51 Connection Status:                                                                                                    |                                                                                                    |                                                                                                    |                                                                                                |                                                                                                    |                                                                                                 |                                                 |                                                                                                    |

- 7. The units can be configured as the user desires. Simply make the changes and click "Save Changes" to trigger the change or click "Get Parameters" to refresh all the parameters on the page.
- 8. Click on Channels, NMOS or PTP settings for further configuration.

## Interface Configuration

| ₩BluebellConnect - v1.0                             |                                                |                                                                  |                                                         |                                         | - 🗆 ×                                       |
|-----------------------------------------------------|------------------------------------------------|------------------------------------------------------------------|---------------------------------------------------------|-----------------------------------------|---------------------------------------------|
| File Help                                           | COM                                            | PORT COM3 - USB Serial Port                                      |                                                         | <ul> <li>Disconnect</li> </ul>          | Bluebell*                                   |
|                                                     | Interface (250<br>Host Name<br>Primary Interfa | G)<br>bx880-a1-b1-62<br>ace                                      | MAC Address                                             | 40-A3-6B-A1-B1-62                       | Unit Info<br>Temperature: +41 degC          |
| PTP<br>Settings                                     | Subnet Mask                                    | 255.0.0.0                                                        | DHCP                                                    | Disable ~                               | Protocol: NMOS                              |
|                                                     | Gateway<br>NOTE: For config                    | 192.168.16.2                                                     | FEC Scheme<br>Link Status<br>Bateway must be in the sam | None  Link Down ne network Save Changes | Device Log:<br>Max Recorded Temp.: +41 degC |
|                                                     | Secondary Inte                                 | erface                                                           | Licenses:                                               |                                         |                                             |
|                                                     | IP Address                                     | 172.16.16.2                                                      | MAC Address                                             | 40:A3:6B:A1:B1:63                       | UHD License<br>Frame Sync License           |
|                                                     | Subnet Mask                                    | 255.255.255.0                                                    | DHCP                                                    | Enable                                  | Clean Switch License                        |
|                                                     | Gateway                                        | 172.16.16.1                                                      | FEC Scheme                                              | None ~                                  | Blackburst License                          |
|                                                     | NOTE: For config<br>Changes                    | guration to be valid, IP and G<br>will issue a reset and can tal | ateway must be in the san<br>ke up to 20 seconds to re- | ne network<br>connect Save Changes      | Refresh Page                                |
| Local Time: 08-11-2023, 17:25:33 Connection Status: |                                                |                                                                  |                                                         |                                         |                                             |

#### Channel Configuration:

| ₩ BluebellConnect - v1.0                                                                                                    |                                                                                                    | - 🗆 X                                                                                                    |
|----------------------------------------------------------------------------------------------------|----------------------------------------------------------------------------------------------------|----------------------------------------------------------------------------------------------------|
| File Help                                                                                                    | COM PORT COM3 - USB Serial Port                                                                                                    | Rhiebell#                                                                                                    |
| BN880     Unit Information     Hnterface     Ch1 (Encap)     Video     Audio 1     Audio 2     Audio 3     Audio 4     Audio 4                      | Channel 2         Disconnect           Primary Video Flow         SDI Status           Flow Enabled:         Bit Rate: -           Scan Mode:         Video Format: -           Source IP:         192:168:0.1 | Packet Filtering Source IP Source UDP Port Destination UDP Port Destination MAC                                       |
| ⊡ Ch2 (Decap)                                                                                                    | Sampling Format -                                                                                                    |                                                                                                    |
| - Audio 1<br>- Audio 2<br>- Audio 3<br>- Audio 4<br>- Ancillary<br>- Ch3 (Encap)<br>- Ch3 (Encap)<br>- Ch4 (Decap)<br>- NMOS<br>- PTP<br>- Settings | Secondary Video Flow         SDI Status           Flow Enabled:                                                                                                    | Packet Filtering<br>Source IP<br>Source UDP Port<br>Destination IP<br>Destination UDP Port<br>Destination MAC<br>VLAN |
|                                                                                                    | SDI Output Features Loss of Input Freeze Black Blue Off Off Colour Bar: Disable Enable Off Input is set to "Off"                                                                                               | Set Parameters Refresh Page                                                                                           |
| Local Time: 08-11-202                                                                                                    | 3, 17:26:01 Connection Status:                                                                                                    |                                                                                                    |

#### **NMOS Configuration**

| ×   |  |  |  |  |  |  |
|-----|--|--|--|--|--|--|
|     |  |  |  |  |  |  |
|     |  |  |  |  |  |  |
|     |  |  |  |  |  |  |
|     |  |  |  |  |  |  |
|     |  |  |  |  |  |  |
|     |  |  |  |  |  |  |
|     |  |  |  |  |  |  |
|     |  |  |  |  |  |  |
|     |  |  |  |  |  |  |
|     |  |  |  |  |  |  |
|     |  |  |  |  |  |  |
|     |  |  |  |  |  |  |
|     |  |  |  |  |  |  |
|     |  |  |  |  |  |  |
|     |  |  |  |  |  |  |
|     |  |  |  |  |  |  |
|     |  |  |  |  |  |  |
|     |  |  |  |  |  |  |
|     |  |  |  |  |  |  |
|     |  |  |  |  |  |  |
|     |  |  |  |  |  |  |
|     |  |  |  |  |  |  |
|     |  |  |  |  |  |  |
|     |  |  |  |  |  |  |
|     |  |  |  |  |  |  |
| age |  |  |  |  |  |  |
|     |  |  |  |  |  |  |
|     |  |  |  |  |  |  |
|     |  |  |  |  |  |  |
|     |  |  |  |  |  |  |
| Pa  |  |  |  |  |  |  |

#### PTP Configuration:

| ₩BluebellConnect - v1.0                                                                                                    |                                                                                                    |                                                                                                    |                                                            | – 🗆 X                   |
|----------------------------------------------------------------------------------------------------|----------------------------------------------------------------------------------------------------|----------------------------------------------------------------------------------------------------|------------------------------------------------------------|-------------------------|
| File Help                                                                                                    | COM PORT COM3 - USB Serial Port                                                                                                    | ~                                                                                                    | Disconnect                                                 | Bluebell*               |
| <ul> <li>□- BN880</li> <li>□ Unit Information</li> <li>□ Interface</li> <li>□ - Ch1 (Encap)</li> <li>□ - Video</li> <li>□ - Audio 1</li> <li>□ - Audio 2</li> <li>□ - Audio 3</li> <li>□ - Audio 4</li> <li>□ - Ancillary</li> <li>□ - Ch2 (Decap)</li> <li>□ - Video</li> <li>□ - Audio 3</li> <li>□ - Audio 3</li> <li>□ - Audio 4</li> <li>□ - Ancillary</li> <li>B: Ch3 (Encap)</li> <li>B: Ch4 (Decap)</li> <li>□ - NMOS</li> <li>□ - FIF</li> <li>□ - Settings</li> </ul> | PTP         PTP Mode:          Multicast          Unicast         PTP Source:          Auto          Manual       Source Selection:         Manual         Source 1         Version:       0         Presence:       Not Present         Domain Number:       127         Vian ID:       0         DSCP:       46         Grand Master ID:       08-AF-61-FE-FF-91-05-5         Clock ID:       - | Source 1<br>Source 2<br>Version:<br>Presence:<br>Domain Number:<br>Vlan ID:<br>DSCP:<br>9C<br>Grand Master ID:<br>Clock ID: | 0<br>Not Present<br>127<br>0<br>46<br>08-F9-9A-FE-FF-4B-60 | B-50                    |
|                                                                                                    |                                                                                                    |                                                                                                    | Set                                                        | Parameters Refresh Page |
|                                                                                                    |                                                                                                    |                                                                                                    |                                                            |                         |
| Local Time: 08-11-2023                                                                                                    | ), 17:28:51                                                                                                    |                                                                                                    | Connection Status:                                         |                         |

**NOTE:** The BluebellConnect software may change over time. Please refer to the BluebellConnect documentation for up-to-date user guides and versions.

## **Factory defaults**

There are a few factory default settings customers must be aware of when first setting up a Bx880 to their network.

**Host name** – Host name is Bx880-xx-yy-zz, where xx-yy-zz is the last three bytes of the device MAC address.

**Management IP Address** – The management IP address will be in the 10.x.y.z range, which are reserved for private IP addresses. The x.y.z values are derived from the device's MAC address. To determine the management IP address, take the last three bytes of the MAC (e.g. A1:B2:C3) and convert each Hexa-decimal (HEX) to Decimal (DEC). In this case, A1:B2:C3 will convert to 161.178.195, therefore the management IP address would be 10.161.178.195.

**NOTE:** The MAC address is factory assigned and cannot be changed. If the last byte of the MAC is 0, this field will be changed to a 1 to ensure a valid IP address. For example, if the MAC address is 40:A3:6B:A1:B1:00, the device's IP address will be 10.161.178.1.

Subnet Mask – Subnet mask by default is 255.0.0.0.

**Gateway** – Gateway by default is xx.160.1.2, where xx is the first value of the IP address, e.g., 10.

**DHCP** – DHCP is disable.

**FEC** – FEC is turned off by default, but the device can support Reed Solomon FEC if needed. Please configure the device using Bluebell Opticom's BluebellConnect if you require a Bx880 board with RS-FEC enabled. The device will not communicate with the network interface if FEC settings differ. Ensure the network port's FEC matches the unit's FEC configuration.

**SFP data rate** – The Bx880 runs the SFPs for enough bandwidth for a dual channel 12G or quad channel 3G. Ensure the network port's speed can handle 25G data transfer.

**Frame rate** – The frame rate is set to fractional. If using MN Set to configure the device, go to Device -> Ports to configure this as an integer or fractional. Some other third-party software may change this automatically according to input/output signal.

**NOTE:** For any technical issues not covered in this Quick Start Guide, please contact Bluebell Opticom.

ALL PRODUCT, PRODUCT SPECIFICATIONS AND DATA ARE SUBJECT TO CHANGE WITHOUT NOTICE TO IMPROVE RELIABILITY, FUNCTION OR DESIGN OR OTHERWISE

## **Contact details:**

Bluebell Opticom Ltd. Unit 2, The Quadrant Howarth Road Maidenhead Berkshire SL6 1AP United Kingdom

Tel:+44 (0) 1628510055Fax:+44 (0) 1628 10057Email:support@bluebell.tvWeb:www.bluebell.tv